----- How to update updater and firmware -----

1. Make sure battery level shows 3 bars or higher.

2. Connect CS4070 to a PC USB port with a micro USB cable.

3. Copy the CAACHS00-XXX-R00B1.bin, PAACHS00-XXX-R00B1.bin or TAACHS00-XXX-R00.bin file to the root directory on the /CS4070 drive of the scanner.

- 4. Unplug the USB cable and then observe the red/blue LED blink.
- 5. Firmware update will complete after the red/blue LED stops blinking.